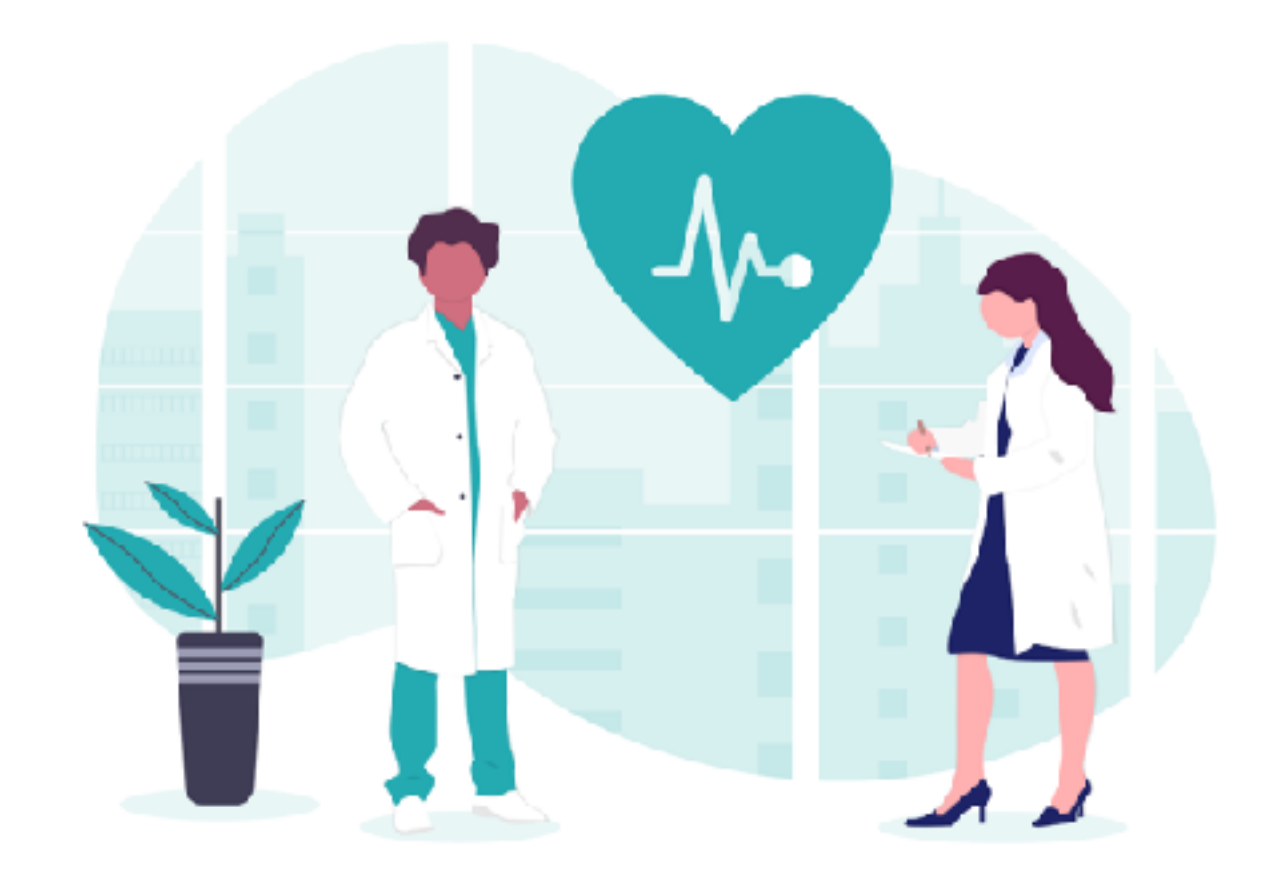

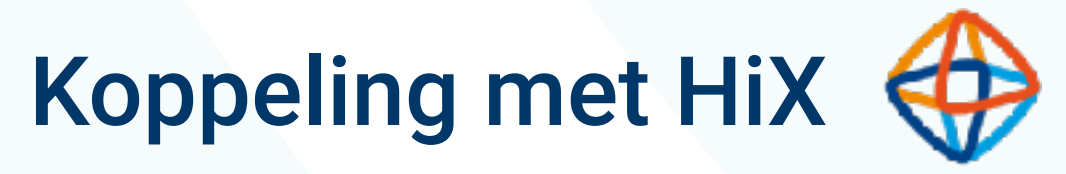

# BEGIN OPERATIEAANVRAAG

De snijdend specialist stelt de **indicatie** voor een chirurgische procedure.

Op basis van de **operatieaanvraag** in HiX wordt er **automatisch een E-POS order bij de juiste patiënt aangemaakt**. Order plaatsen - Aanvraag Opna > Optionele velden zijn verborger Behandelgegevens Zoek behandeling LROITHP De LROI Totale Vrije tekst Urgentie  $\checkmark$ W Κ Opnametype V Predagen 0-+ Postop. Bestemming  $\sim$ Aanvullend Opname + OK Stopm Operatie AK Behandelaar AK Operateur Planning Operateur onaf. Locatie or Planbaar Gemenge Voorkeursdatum \_-\_-Opname  $\sim$ Opnamelocatie  $\sim$ Operatielocatie A Resources Beeldversterker CBoog Echo Neuronavigatie Planningsmemo

| ame + OK              |                 |                                    |               |               |   |                                                  |  |
|-----------------------|-----------------|------------------------------------|---------------|---------------|---|--------------------------------------------------|--|
| n                     |                 |                                    |               |               |   |                                                  |  |
| emo Rechts            |                 | ✓ Zijde                            | e R           | <b>50 - +</b> |   |                                                  |  |
| Heup Protnese Rechts  |                 | UK-I                               |               |               |   |                                                  |  |
|                       |                 | Ane                                | stnesie Alge  | eneel 🗸       |   |                                                  |  |
| -subtype              | ~               | -sub                               | techniek      | ~             |   |                                                  |  |
| Postdagen             | 5-+             |                                    |               |               |   |                                                  |  |
| Postop. duur          |                 | ~                                  |               |               |   |                                                  |  |
| oment Antistolling    | gsbeleid        | Resources                          | Verrichtingen |               |   |                                                  |  |
|                       |                 |                                    |               |               |   | Behandelcodes                                    |  |
| Barbarda, Ja          | ORT             | Ligging                            | ~             | Nuchter       | ~ | bipolaire radiofrequente ablatie van endometrium |  |
| Colored In            | ORT             | Anesthesietec                      | h. Algeh 🗸    | -subtech.     | × | totale patella-excisie                           |  |
|                       |                 | Lokaal                             |               |               |   | LROITHP Demo Rechts                              |  |
|                       |                 |                                    |               |               |   | LROITKP Demo Rechts                              |  |
| naf.<br>I verplegen 🗹 | Direct o<br>INR | proepbaar                          |               |               |   |                                                  |  |
| Unit 🗸                | •               | Opnameduur<br>Bijzonderhede<br>DBC | 6<br>en       | D v           |   |                                                  |  |
| HLM<br>Scopietoren    | Le<br>Fo        | enmaterialen<br>tocamera           | CO2 Laser     |               |   |                                                  |  |
|                       | Opnam           | nememo                             |               |               |   | Operatiememo                                     |  |

|   | V  |
|---|----|
| ÷ | ×  |
|   |    |
|   |    |
|   |    |
|   |    |
|   |    |
|   |    |
|   |    |
|   |    |
|   |    |
|   |    |
|   |    |
|   |    |
|   |    |
|   |    |
|   |    |
|   |    |
|   |    |
|   |    |
|   |    |
|   |    |
|   |    |
|   |    |
|   |    |
|   |    |
|   |    |
|   |    |
|   |    |
|   |    |
|   |    |
|   | N  |
|   | 15 |
|   |    |
|   |    |
|   |    |
|   |    |

STAP 1 TAAK VOOR E-POS KLAARZETTEN KOMT AUTOMATISCH OP WERKLIJST VAN HET SECRETARIAAT

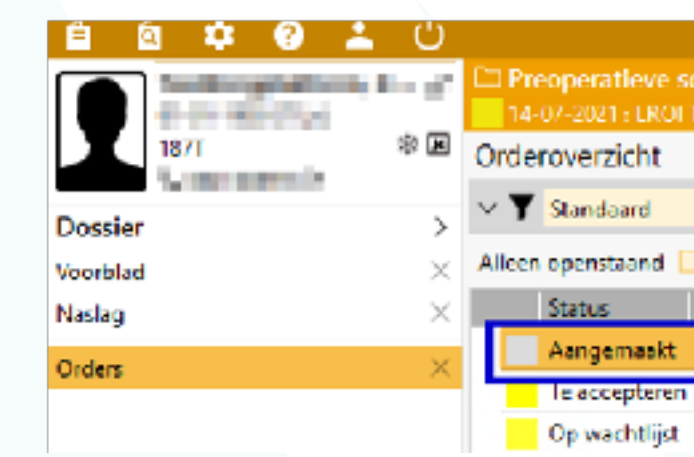

De E-POS order verschijnt automatisch op de werklijst om de E-POS screening te controleren.

### Controleren:

- Telefoonnummer
- E-mailadres
- BSN
- SMS en Mail toestaan = Ja

|                                                                  | 😙 Orthopeed - Alles -    | HIX_62_CS_PROTOTYPE - 6.                           | 2 HF0.64868 - HiX - ChipSoft |                             |              |
|------------------------------------------------------------------|--------------------------|----------------------------------------------------|------------------------------|-----------------------------|--------------|
| creening +                                                       |                          | +~                                                 | 8. /. 6. 5                   | ↓ <b>≛</b> ⊓ X n <b>*</b> n |              |
|                                                                  |                          |                                                    |                              |                             |              |
| ×                                                                |                          |                                                    |                              |                             |              |
| Op mijn werklijst 📃 Omschrijving                                 | Ontvanger                | ✓ Start                                            | datum < <u></u> > ~          | t/m < > ×                   |              |
| Omschrijving                                                     | Startdatum 💌 Starttijd 🕯 | <ul> <li>Aanvragend arts</li> <li>Spec.</li> </ul> | Prioriteit Afzender          | Ontvanger                   | Eind Locatie |
| E-POS met POS afspraak - prototype                               | 14-07-2021 12:25         | TRO TRO                                            | Normaal Orthopeed            | Anesthesioloog              |              |
| Informeer pebiënt ivm antistolling                               | 14-07-2021 12:26         | ORI                                                | Normaal Orthopeed            | Poli-assistente Orthopedie  |              |
| Aanvraag opname + OK: LROI Totale Heup Prothese Rechts(zijde: R) | 14-07-2021 12:24         | ORT                                                | Normaal Orthopeed            | Poli-assistente Orthopedie  | Amsterdam    |
| Inzien Toeëigene E-POS<br>workflow                               | Rar portage              | Annuleren                                          | ••••<br>Overige<br>acties    |                             |              |
| Doorzetten naar                                                  | voorbereide              | r E-POS scr                                        | eening                       |                             |              |
| Inzien Doorzigen of POS<br>naal of pene                          | S Rapportage             | Annuleren                                          | Overige<br>acties            |                             |              |
|                                                                  |                          |                                                    |                              |                             |              |

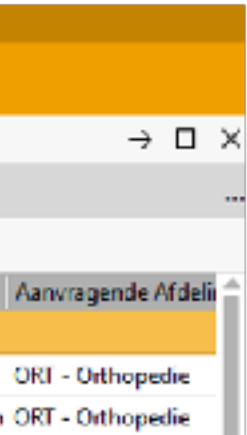

### STAP 1.1 E-POS WORDT AUTOMATISCH GEACTIVEERD

Na het aanmaken van de E-POS order worden de **patiëntgegevens** zoals naam, geboortedatum, geslacht, emailadres en telefoonnummer **automatisch van HiX naar E-POS verstuurd.** 

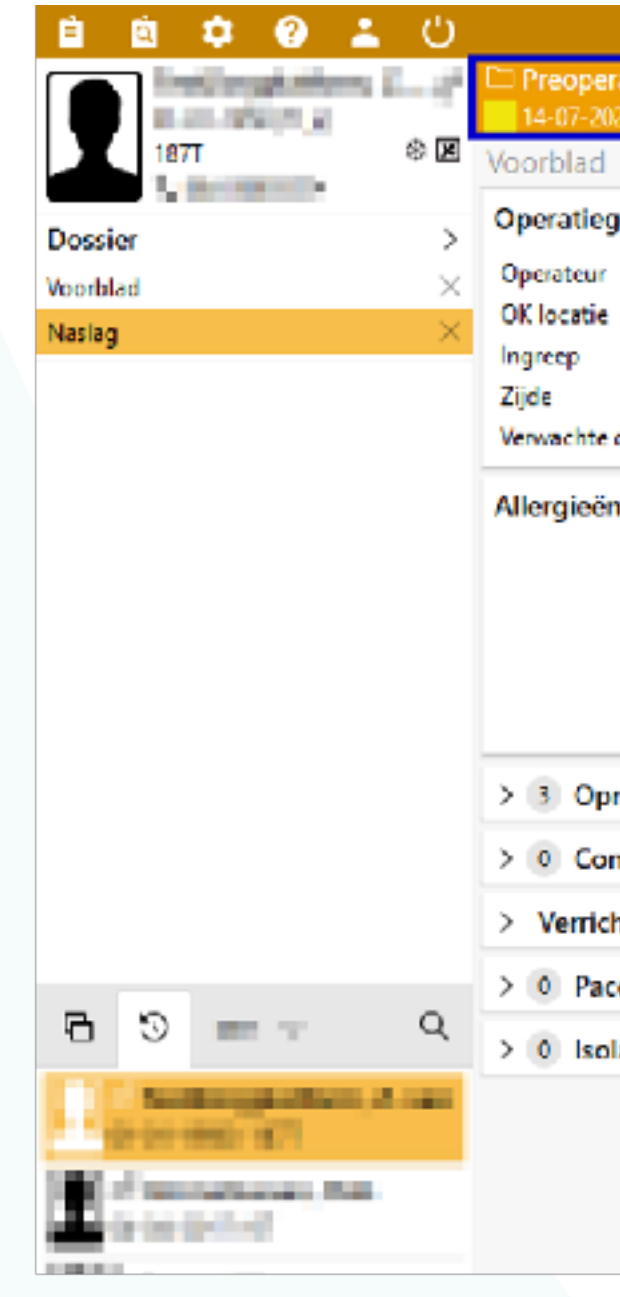

STAP 1.2 TAAK VOOR VOORBEREIDING KOMT AUTOMATISCH OP WERKLIJST POS-MEDEWERKER

De E-POS order verschijnt **automatisch op de werklijst** van een POSmedewerker om de E-POS screening voor te bereiden.

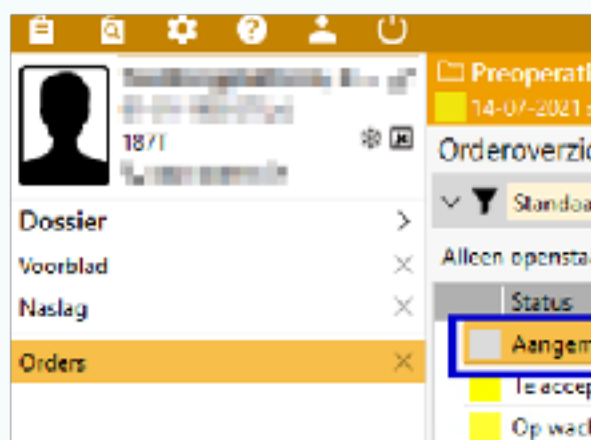

To do
 Verzonden orders
 Mijn werklijst

|                                                                  | 😋 Orthopeed - Alles -                   | HIX_62_CS_PROTOTYPE - 6.2 HF0.64868 - HIX - ChipSoft |                                                                                 |
|------------------------------------------------------------------|-----------------------------------------|------------------------------------------------------|---------------------------------------------------------------------------------|
| ratieve screening<br>21 : LROI Totale Heup Prothese Rechts R 🥕 🛌 |                                         | +- 🖹 - 🖍 👼 - 🛃 🖉                                     | ਗ਼ᢜਗ਼ᢞᠥ                                                                         |
|                                                                  | •                                       |                                                      |                                                                                 |
| jegevens                                                         | Medicatie                               | Laatste metingen (60 dagen)                          | Aandachtspunten                                                                 |
| : Amsterdam<br>: LROI Totale Heup Prothese Rechts                | Î                                       |                                                      |                                                                                 |
| : Rechts                                                         | 1 ( ) ( ) ( ) ( ) ( ) ( ) ( ) ( ) ( ) ( |                                                      |                                                                                 |
| duur : 50 .                                                      | <del>.</del>                            |                                                      |                                                                                 |
| n en bijwerkingen                                                |                                         | Labuitslagen (POS)                                   | Kerngegevens screening<br>Ingreep : LROI Totale Heup Prothese<br>Zijde : Rechts |
| namegegevens                                                     | > 0 Operatiehistorie                    | > Screeningstatus                                    | > 0 Orders op de dag van op                                                     |
| mplicaties                                                       | > 0 Behandelbeperking                   | V Beleid preoperatieve screening                     | > 0 Orders op de dag van op                                                     |
| htingen                                                          | > 0 Relevante voorgeschiedenis          |                                                      | > 0 Actieve opt-in registraties                                                 |
| emaker/ICD                                                       | > 0 Overige voorgeschiedenis            | E-POS met POS afspraak - prototype 14-07-2021        |                                                                                 |
| latie-indicaties                                                 | > 0 Actieve diagnoses                   | > 0 Recente orders                                   |                                                                                 |
|                                                                  |                                         |                                                      |                                                                                 |

|                                                                            | Orthopeed - Alles - HIX_62_C5_PROTOTYPE - 6.2 HF0.64868 - HIX - ChipSoft                |              |
|----------------------------------------------------------------------------|-----------------------------------------------------------------------------------------|--------------|
| ieve screening 🔹 🔸 Kontrast Rechts R 🖋 🕨                                   | ┿╷┋╷╱╷┋╴╤╷ <sup>╩</sup> ┓╬┍╬╗                                                           |              |
| cht                                                                        |                                                                                         |              |
| rd 🗸                                                                       |                                                                                         |              |
| and 📃 Op mijn werklijst 📃 Omschrijving                                     | Ontvanger $\checkmark$ Startdatum $< \\_ \rightarrow \lor$ t/m $< \\_ \rightarrow \lor$ |              |
| Omschrijving                                                               | Startdatum • Starttijd • Aanvragend arts Spec. Prioriteit Afzender Ontvanger            | Eind Locatie |
| naakt – E-POS met POS afspraak – prototype                                 | 14-07-2021 12:25 ORT Normaal Orthopeed Anesthesioloog                                   |              |
| pteren Informeer patiënt ivm antistolling                                  | 14-07-2021 12:26 ORI Normaal Orthopeed Poli-assistante Orthopedie                       |              |
| htlijst - Aanvraag opname + OK: LROI Totale Heup Prothese Rechts(zijde: R) | 14-07-2021 12:24 ORT Normaal Orthopeed Poli-assistente Orthopedie                       | Amste        |
|                                                                            |                                                                                         |              |

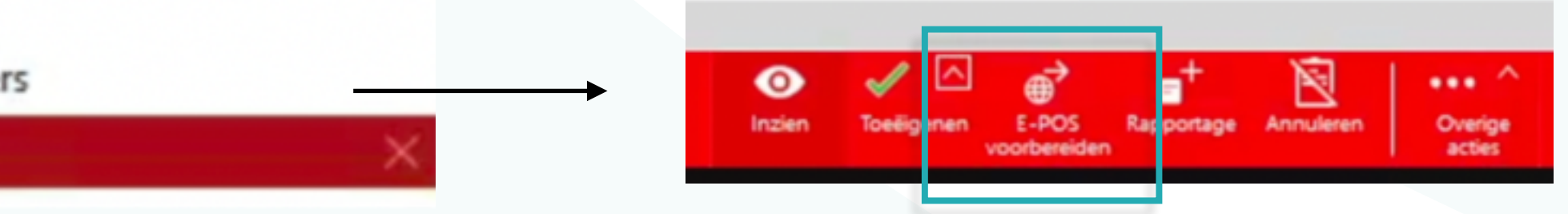

|        | _ |   | $\sim$ |
|--------|---|---|--------|
|        |   | - |        |
|        |   |   | - 1    |
|        |   |   |        |
|        |   |   | - 1    |
|        |   |   | - 1    |
|        |   |   | - 1    |
|        |   |   |        |
|        |   |   |        |
|        |   |   |        |
|        |   |   |        |
|        |   |   |        |
|        |   |   |        |
|        |   |   | - 1    |
| Rechts |   |   | - 1    |
|        |   |   | - 1    |
|        |   |   | - 1    |
|        |   |   | - 1    |
|        |   |   | - 1    |
|        |   |   | - 1    |
|        |   |   | -      |
| eratie |   |   | - 1    |
| adde   |   |   |        |
| ame    |   |   |        |
| anne   |   |   |        |
|        |   |   |        |
| •      |   |   |        |
|        |   |   |        |
|        |   |   |        |
|        |   |   |        |
|        |   |   |        |
|        |   |   |        |
|        |   |   |        |
|        |   |   |        |
|        |   |   |        |
|        |   |   |        |
|        |   |   |        |
|        |   |   |        |
|        |   |   |        |
|        |   |   |        |

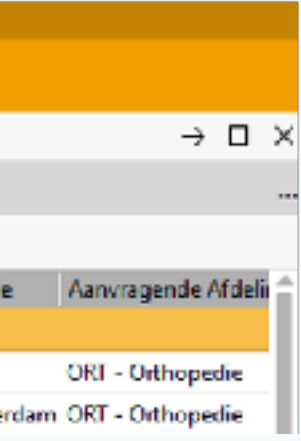

### STAP 2 VOORBEREIDING IN HIX

- Vanuit deze order kan de POSmedewerker het dossier van de patiënt openen.
- E-POS verschijnt automatisch binnen de HiX omgeving, zonder dat de medewerker het HiX systeem hoeft te verlaten.

Vervolgens kan de medewerker de E-POS screening voorbereiden.

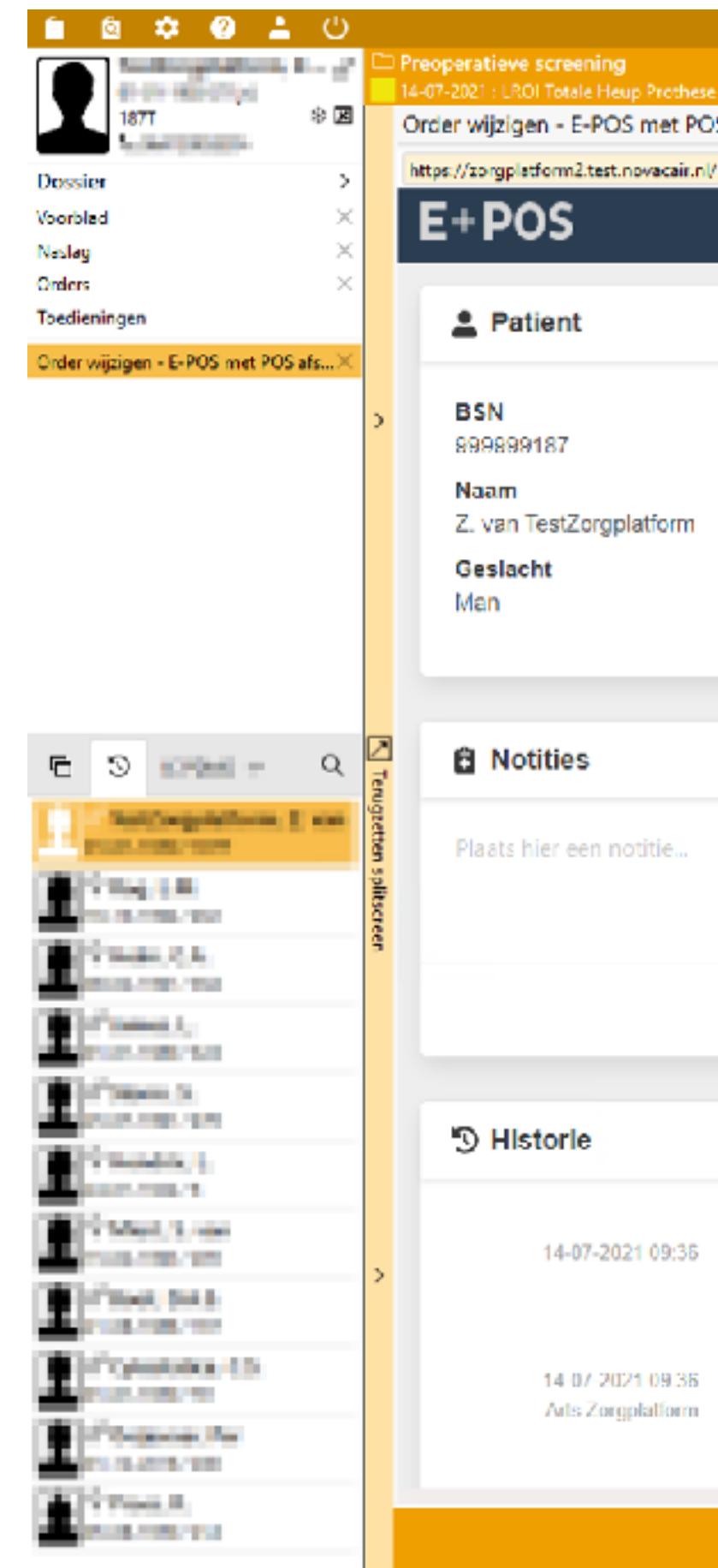

### Alles - HIX\_62\_CS\_PROTOTYPE - 6.2 HF0.64868 - HIX - ChipSoll

### · + ▽ ≧ - ↗ - Ē - 長 - | & ⊽ X ⊂ ≯ ⊂

Order wijzigen - E-POS met POS afspraak - prototype (0003583205)

Screening #1428 Geboortedatum Voorbereiding 01-01-1950 Screening moet nog voorbereid worden Email Ingevuld 187Tchipsoft@mailinator.com Screening moet nog ingevuld worden door patiënt Telefoon Resultaat COMPAREMENTS Huidige E-POS Screening moet nog becordeeld worden screening voorbereiden als anesthesioloog Screening annuleren Screening #1423 Voorbereiding Opslaan Operatie Anesthesietechnieken Algehele anesthesie, zonder toevo Totale knie (Links) Voorbereid door Arts Zorgplatform Historische E-POS Ingevuld screenings van patiënt Gekozen anesthesietechniek Informed consent gegeven 14-07-2021 09:36 • Vragenlijst gestart - #1424 Algehele anesthesie, zonder toevoegi Contact met arts aangevraagd Screening voorbereid - #1424 Resultaat Advies E-POS Beoordeeld door Telefonisch Arts Zorgplatform Overige

|         | -      | - fil |    | ×  |
|---------|--------|-------|----|----|
|         |        |       | ×  | ×  |
|         |        |       | c  | ×  |
|         |        |       |    |    |
|         |        |       |    | Ê. |
|         |        | _     | -  | 1  |
| 9—0     |        | 9     |    |    |
| _       |        |       | 1  |    |
|         |        |       |    |    |
|         |        |       |    |    |
|         |        |       |    |    |
|         |        |       |    |    |
|         |        |       |    |    |
|         |        |       |    |    |
|         |        |       | ٦l |    |
| 🏯 Voort | pereid | len   |    |    |
|         |        |       | -  |    |
|         |        | •     |    |    |
| 9—0     |        | 9     | _  |    |
|         |        |       |    |    |
|         |        |       |    |    |
| egingen |        |       |    |    |
|         |        |       |    |    |
|         |        |       |    |    |
|         |        |       |    |    |
| ingen   |        |       |    |    |
| ngen    |        |       |    |    |
|         |        |       |    |    |
|         |        |       |    |    |
|         |        |       |    |    |
|         |        | _     |    | *  |
|         | Ye     |       | >  | ۲. |
|         | 01     |       |    |    |

# STAP 2.1 VOORBEREIDING IN HIX

Hierna moeten de juiste anesthesietechnieken ingevuld worden ter ondersteuning aan het informed consent

Als dit gedaan is, klik dan op de blauwe 'opslaan' knop.

Rond hierna de taak af door op 'OK' Te klikken in HiX en te bevestigen dat de patiënt volledig voorbereid is.

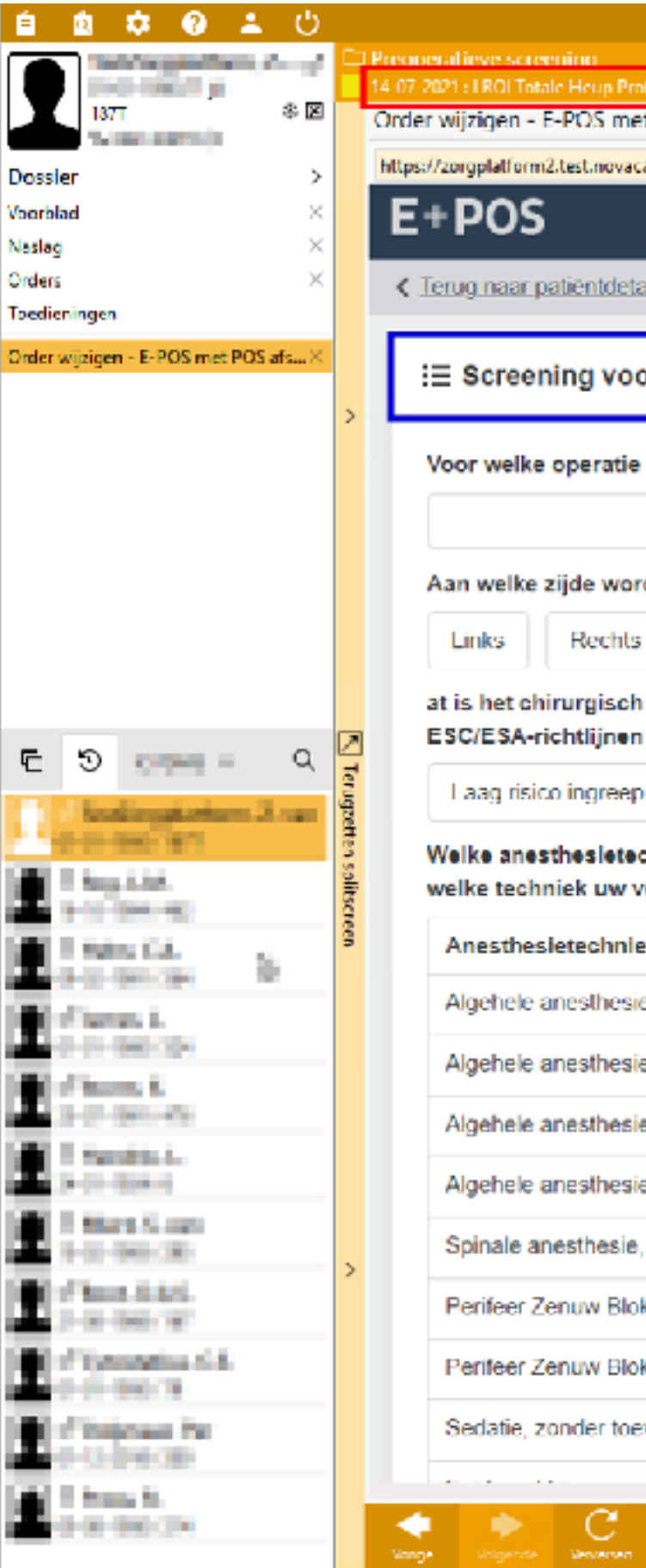

Terug Dopslaan

|                                                                                                    | Allı                                                                                                    | HIX_62_CS_PRO              | TOTYPE 6.2 | HE0.64868 HIX ChipSoft                                             |            |
|----------------------------------------------------------------------------------------------------|----------------------------------------------------------------------------------------------------|----------------------------|------------|--------------------------------------------------------------------|------------|
| nthese Rechts R 🥕 🛌                                                                                                    |                                                                                                    | -                          |            | / 🖍 🕞 🕞 🖉 🖓 🕺                                                      | N 🛃 🛛      |
| et POS afspraak - protetype (0003583205)                                                                                                    |                                                                                                    |                            |            |                                                                    |            |
| aicnl/                                                                                                    |                                                                                                    |                            |            |                                                                    |            |
|                                                                                                    |                                                                                                    |                            |            |                                                                    |            |
| ails                                                                                                    |                                                                                                    |                            |            |                                                                    |            |
|                                                                                                    |                                                                                                    |                            |            |                                                                    |            |
| orbereiden                                                                                                    |                                                                                                    |                            |            | Video's voor patiënt                                               |            |
| komt deze patiënt? Gebruik patiëntyriendelijke ta:                                                                                                    |                                                                                                    |                            |            | Er zijn geen anesthesietechniek                                    | en dekozen |
| nom deze proent. Gebran proent internetarijke ta                                                                                                    |                                                                                                    |                            |            | Er zijn geen en ovreen en op                                       | en geween  |
|                                                                                                    |                                                                                                    |                            |            |                                                                    |            |
| dt patiënt geopereerd?                                                                                                    |                                                                                                    |                            |            | l⊟ Anesthesietechnieken                                            |            |
| Beide N.v.t                                                                                                    |                                                                                                    |                            |            |                                                                    |            |
| risico bij deze operatie op cardiale complicaties                                                                                                    | idens en na de opei                                                                                                    | atie, volgens o            | ie         | Er zijn geen anesthesietechniek                                    | en gekozer |
| voor niet-cardiochirurgische ingrepen?                                                                                                    |                                                                                                    |                            |            | Operatie + zijde vanuit HiX                                        |            |
|                                                                                                    |                                                                                                    |                            |            | operate + zijde vandit mix                                         |            |
| D Intermediair risico ingreep Hoog risico ing                                                                                                    | reep                                                                                                    |                            |            | inzichtelijk                                                       |            |
| b Intermediair risico ingreep Hoog risico ing<br>chnieken zijn er mogelijk toepasbaar bij deze opera                                                                                                    | reep<br>atle? Geef optioneel                                                                                                    | l ook aan voor             |            | Voorbereiding handmatig<br>in te vullen door de                    |            |
| De Intermediair risico ingreep Hoog risico ing<br>chnieken zijn er mogelijk toepasbaar bij deze opera<br>roorkeur uitgaat, als dat het geval is.                                                                                                    | atle? Geef optioneel                                                                                                    | l ook aan voor             |            | Voorbereiding handmatig<br>in te vullen door de<br>Anesthesioloog. |            |
| b Intermediair risico ingreep Hoog risico ing<br>chnieken zijn er mogelijk toepasbaar bij deze opera<br>voorkeur uitgaat, als dat het geval is.<br>ek                                                                                                    | reep<br>atle? Geef optioneel<br>Toepasbaar                                                                                                    | l ook aan voor<br>Voorkeur |            | Voorbereiding handmatig<br>in te vullen door de<br>Anesthesioloog. |            |
| Intermediair risico ingreep       Hoog risico ingreep         chnleken zijn er mogelijk toepasbaar bij deze operavoorkeur uitgaat, als dat het geval is.         ek         e, zonder toevoegingen                                                                                                    | atle? Geef optioneel                                                                                                    | l ook aan voor<br>Voorkeur |            | Voorbereiding handmatig<br>in te vullen door de<br>Anesthesioloog. |            |
| Intermediair risico ingreep       Hoog risico ingreep         chnleken zijn er mogelijk toepasbaar bij deze operavoorkeur uitgaat, als dat het geval is.         ek         e, zonder toevoegingen         e, i.c.m. epidurale anesthesie                                                                                                    | teep<br>atle? Geef optioneel<br>Toepasbaar                                                                                                    | Voorkeur                   |            | Voorbereiding handmatig<br>in te vullen door de<br>Anesthesioloog. |            |
| Intermediair risico ingreep       Hoog risico ingreep         Intermediair risico ingreep       Hoog risico ingreep         Intermediair risico ingreep       Idea operation         Intermediair risico ingreep       Idea operation         Intermediair risico ingreep       Idea operation         Intermediair risico ingreep       Idea operation         Intermediair risico ingreep       Idea operation         Intermediair risico ingreep       Idea operation         Intermediair risico ingreep       Idea operation         Intermediair risico ingreep       Idea operation         Intermediair risico ingreep       Idea operation         Intermediair risico ingreep       Idea operation         Intermediair risico ingreep       Idea operation         Intermediair risico ingreep       Idea operation         Intermediair risico ingreep       Idea operation         Intermediair risico ingreep       Idea operation         Intermediate ingreep       Idea operation         Intermediate ingreep       Idea operation         Intermediate ingreep       Idea operation         Intermediate ingreep       Idea operation         Intermediate ingreep       Idea operation         Intermediate ingreep       Idea operation         Intermediate ingreep <td>Toepasbaar</td> <td>Voorkeur</td> <td></td> <td>Voorbereiding handmatig<br/>in te vullen door de<br/>Anesthesioloog.</td> <td></td> | Toepasbaar                                                                                                    | Voorkeur                   |            | Voorbereiding handmatig<br>in te vullen door de<br>Anesthesioloog. |            |
| Intermediair risico ingreep       Hoog risico ingreep         chnleken zijn er mogelijk toepasbaar bij deze operavoorkeur uitgaat, als dat het geval is.         ek         ie, zonder toevoegingen         ie, i.c.m. epidurale anesthesie         ie, i.c.m. Perifeer Zenuw Blok been         ie, i.c.m. Perifeer Zenuw Blok arm of schouder                                                                                                    | Toepasbaar                                                                                                    | Voorkeur                   |            | Voorbereiding handmatig<br>in te vullen door de<br>Anesthesioloog. |            |
| p       Intermediair risico ingreep       Hoog risico ingreep         chnleken zijn er mogelijk toepasbaar bij deze operavoorkeur uitgaat, als dat het geval is.         ek         ie, zonder toevoegingen         ie, i.c.m. epidurale anesthesie         ie, i.c.m. Perifeer Zenuw Blok been         ie, i.c.m. Perifeer Zenuw Blok arm of schouder         i, zonder toevoegingen                                                                                                    | Toepasbaar                                                                                                    | Voorkeur                   |            | Voorbereiding handmatig<br>in te vullen door de<br>Anesthesioloog. |            |
| p       Intermediair risico ingreep       Hoog risico ingreep         chnleken zijn er mogelijk toepasbaar bij deze operavoorkeur uitgaat, als dat het geval is.         ek         ie, zonder toevoegingen         ie, i.c.m. Perifeer Zenuw Blok been         ie, i.c.m. Perifeer Zenuw Blok arm of schouder         e, zonder toevoegingen                                                                                                    | tie? Geef optioneel                                                                                                    | Voorkeur                   |            | Voorbereiding handmatig<br>in te vullen door de<br>Anesthesioloog. |            |
| p       Intermediair risico ingreep       Hoog risico ingreep         chnleken zijn er mogelijk toepasbaar bij deze operavoorkeur uitgaat, als dat het geval is.         ek         ie, zonder toevoegingen         ie, i.c.m. epidurale anesthesie         ie, i.c.m. Perifeer Zenuw Blok been         ie, i.c.m. Perifeer Zenuw Blok arm of schouder         e, zonder toevoegingen         ok been, zonder toevoegingen                                                                                                    | Toepasbaar                                                                                                    | Voorkeur                   |            | Voorbereiding handmatig<br>in te vullen door de<br>Anesthesioloog. |            |
| Intermediair risico ingreep       Hoog risico ingreep         Intermediair risico ingreep       Hoog risico ingreep         Intermediair risico ingreep       Idease operative         Intermediair risico ingreep       Idease operative         Intermediair risico ingreep       Idease operative         Intermediair risico ingreep       Idease operative         Intermediair risico ingreep       Idease operative         Intermediair risico ingreep       Idease operative         Intermediair risico ingreep       Idease operative         Intermediair risico ingreep       Idease operative         Intermediair risico ingreep       Idease operative         Intermediair risico ingreep       Idease operative         Intermediair risico ingreep       Idease operative         Intermediate       Idease operative         Intermediate       Idease operative         Intermediate       Idease operative         Intermediate       Idease operative         Intermediate       Idease operative         Intermediate       Idease operative         Intermediate       Idease operative         Intermediate       Idease operative         Intermediate       Idease operative         Intermediate       Idease operative         <                                                                                                    | treep atle? Geef optioneel Toepasbaar                                                                                                    | Voorkeur Voorkeur          |            | Voorbereiding handmatig<br>in te vullen door de<br>Anesthesloloog. |            |
| Intermediair risico ingreep       Hoog risico ingreep         chnleken zijn er mogelijk toepasbaar bij deze operavoorkeur uitgaat, als dat het geval is.         ek         e, zonder toevoegingen         ie, i.c.m. epidurale anesthesie         ie, i.c.m. Perifeer Zenuw Blok been         ie, i.c.m. Perifeer Zenuw Blok arm of schouder         ie, i.c.m. opidurale anesthesie         ie, i.c.m. Perifeer Zenuw Blok arm of schouder         ie, i.c.m. opidurale anesthesie         ie, i.c.m. Perifeer Zenuw Blok arm of schouder         ie, i.c.m. opidurale anesthesie         ie, i.c.m. Perifeer Zenuw Blok arm of schouder         ie, i.c.m. Perifeer Zenuw Blok arm of schouder         ie, i.c.m. perifeer Zenuw Blok arm of schouder         ie, i.c.m. perifeer Ioevoegingen         iek been, zonder toevoegingen         iek arm of schouder, zonder toevoegingen                                                                                                    | reep<br>atle? Geef optioneel<br>Toepasbaar<br>Coepasbaar<br>Coep | Voorkeur Voorkeur          |            | Voorbereiding handmatig<br>in te vullen door de<br>Anesthesloloog. |            |
| Intermediair risico ingreep       Hoog risico ingreep         chnleken zijn er mogelijk toepasbaar bij deze operatoorkeur uitgaat, als dat het geval is.         ek         e, zonder toevoegingen         e, i.c.m. epidurale anesthesie         e, i.c.m. Perifeer Zenuw Blok been         e, i.c.m. Perifeer Zenuw Blok arm of schouder         a, zonder toevoegingen         k been, zonder toevoegingen         k arm of schouder, zonder toevoegingen                                                                                                    | atie? Geef optioneel<br>Toepasbaar<br>Coepasbaar<br>Coepasba     | Voorkeur                   |            | Voorbereiding handmatig<br>in te vullen door de<br>Anesthesioloog. |            |

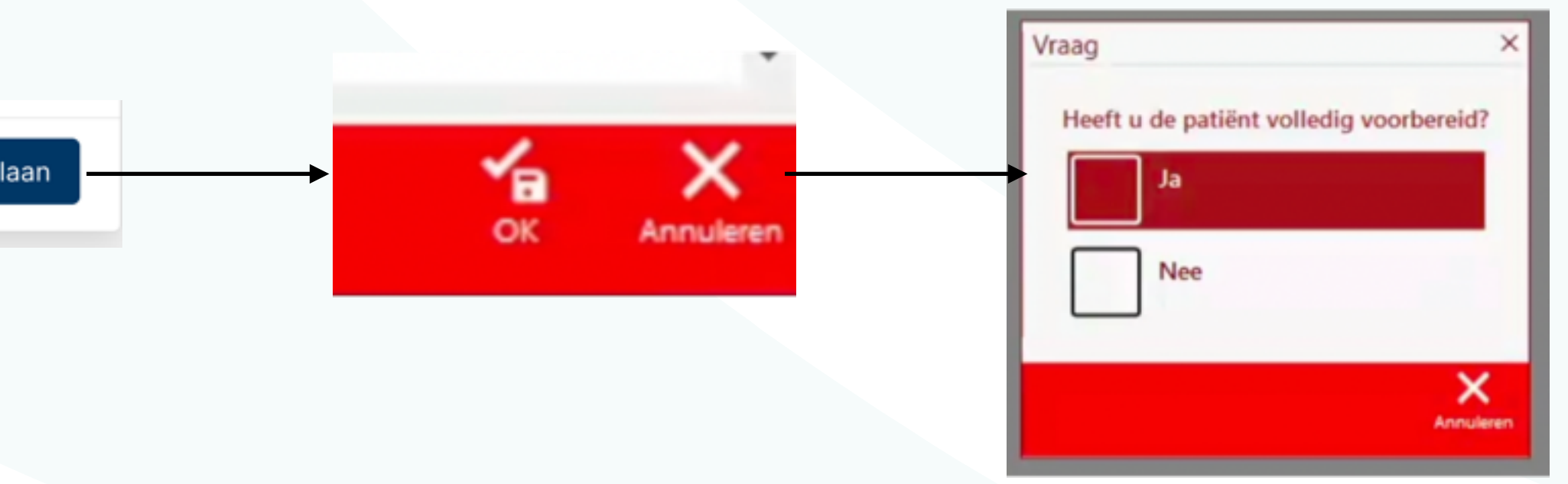

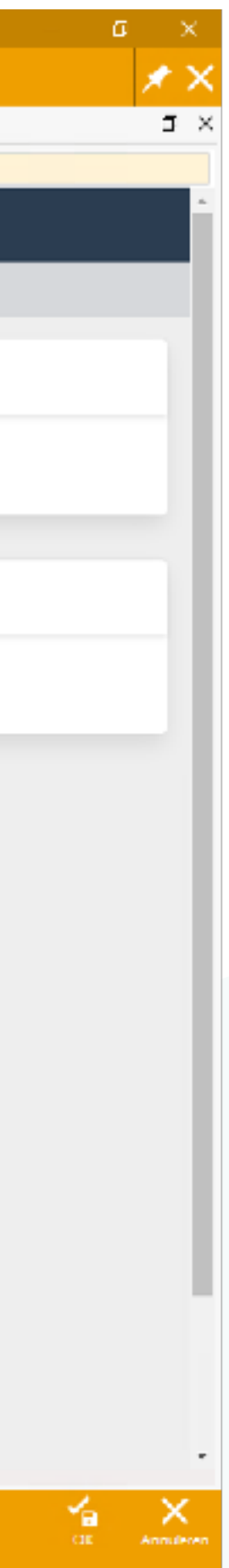

### **STAP 2.1 VERSTUREN E-POS** UITNODIGING

De patiënt ontvangt via de **mailserver** van het ziekenhuis automatisch een mail met daarin een uitnodiging.

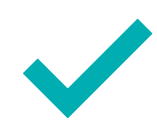

Via een sms-code (tweefactor authenticatie) kan de patiënt vervolgens inloggen in de E-POS omgeving.

### 14-07-2021 : LROI Totale Heup Prothese Rechts R.,. 🧨 🕨 Order wijzigen - E-POS met POS alspraak - prototype (0003583205) https://zorgplatform2.test.novacair.nl/ E+POS 💄 Patient BSN 999999187 Naam Z. van TestZorgplatform Geslacht Man Notities Plaats hier een notitie.. 'D Historie Ulthodiging verstuurd -#1428 14-07-2021 12:54 Arts Zorgplatform 187Tchlpsoft@mailinator.com 14-07-2021 12:54 Screening voorbereid - #1428 Arts Zorgplatform Vorige Volgende Verversen Stop Print

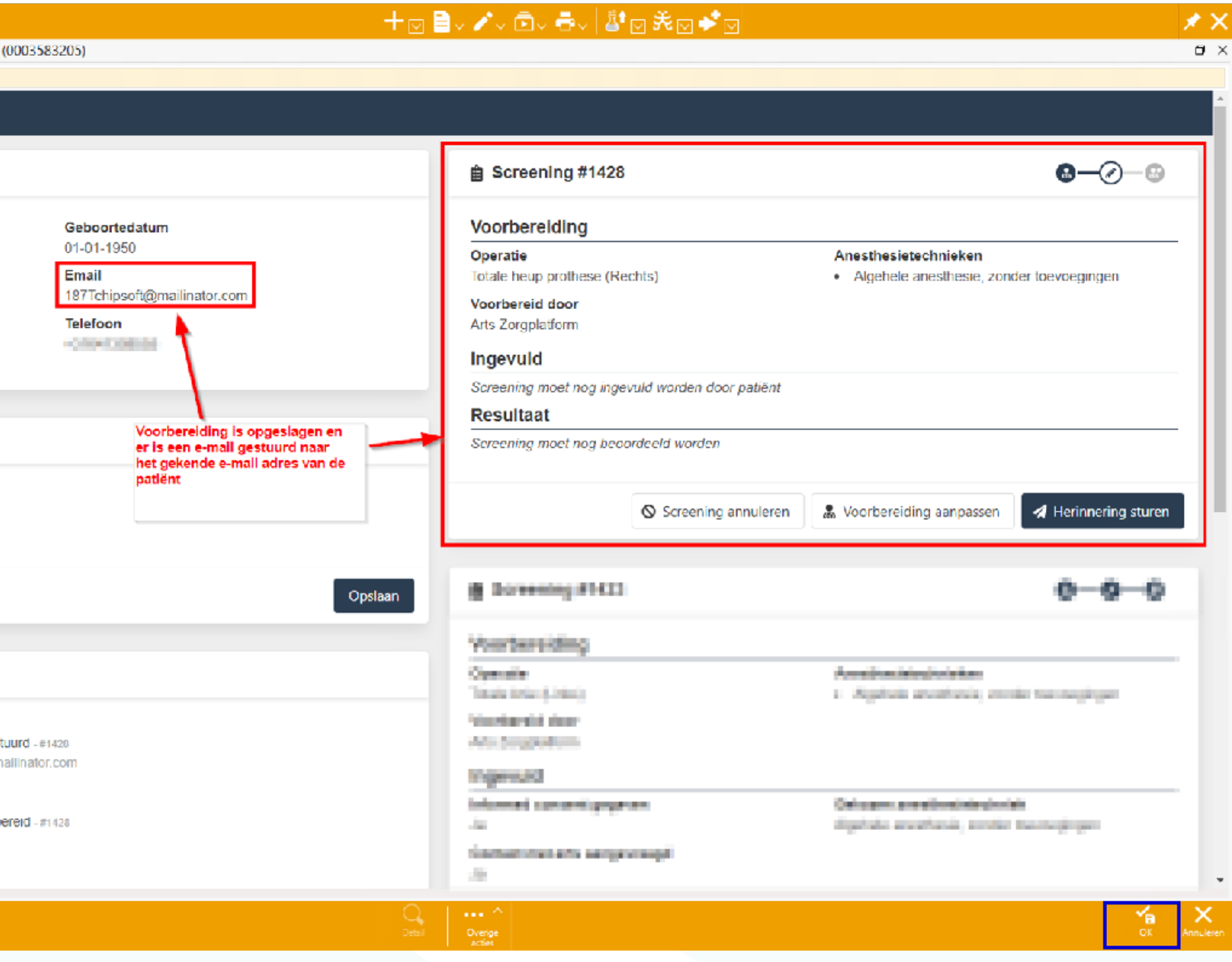

### STAP 2.2 TAAK VOOR BEOORDELING KOMT AUTOMATISCH OP WERKLIJST ANESTHESIOLOOG

Nadat de patiënt klaar is, verschijnt de E-POS order automatisch op de werklijst van de anesthesioloog.

|                 | Preop     14-07- |
|-----------------|------------------|
| 187T 🕸 🗷        | Orderov          |
| Dossier >       | ∨¶ st            |
| Voorblad ×      | Alleen op        |
| Naslag $\times$ | St               |
| Orders $\times$ | Be               |
| Toedieningen    |                  |
|                 |                  |
|                 |                  |
|                 |                  |

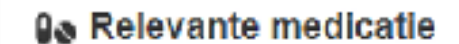

### Anamnese

Patiënt gebruikt medicatie maar onbeke

Volgende Verveisen Stop Print

### Hergieën 🌡

Geen

### Intoxicaties

Roken: nee Alcohol: nee Drugs: nee

### STAP 3 BEOORDELING DOOR ANESTHESIOLOOG

De anesthesioloog kan via de deze werklijst de E-POS order openen en het **E-POS rapport binnen de HiX omgeving bekijken.** 

| eratieve so<br>2021 - LROLTA | reening 💦 🔸                         |                                    |                                            |                     | -                           |         | <b>)</b> // | , ē,         |            | ≗ਾ⊳≴⊳          |     |     |           |
|------------------------------|-------------------------------------|------------------------------------|--------------------------------------------|---------------------|-----------------------------|---------|-------------|--------------|------------|----------------|-----|-----|-----------|
| erzicht                      |                                     |                                    |                                            |                     |                             |         |             |              |            |                |     | ÷   | □×        |
| andaard                      | × *                                 |                                    |                                            |                     |                             |         |             |              |            | ្រាទ           | +>  |     | NI        |
| enstaand 🗌                   | Op mijn werklijst 📃 Omschrijving    | E-POS met POS afspraak - prototype | Ontvanger                                  |                     | ~                           | Startda | tum < -     | - >          | ⊻ t/m      | < · · · >      | · · |     |           |
| atus                         | Omschriiving                        | e rosmer osaspiaar pistolypd       | Startdatum -                               | Starttiid -         | Aanvragend arts             | Spec.   | Prioriteit  | Afzender     | 4          | Ontvanger      |     |     | Eir       |
| antwoord                     | E-POS met POS afspraak - prototype  |                                    | 14-07-2021                                 | 12:26               | Redenitie In                | ORT     | Normaal     | Orthopee     | d          | Anesthesioloog |     |     |           |
| 1000                         | A Distance from Appendix processory |                                    | 1000                                       | 10.0                | Instantin A                 | 100     | Sec. 1      | The state of | pine de la | -              |     |     |           |
| -                            | 1973 and 512 shapeds: publicate     |                                    | 1407-003                                   | 100                 |                             |         | Sec.        | 1000         | de la com  |                |     |     |           |
|                              |                                     |                                    |                                            |                     |                             |         |             |              |            |                |     |     |           |
|                              | O V Inzien Toeëigenen               | E-POS<br>beoordelen                | Voltooien                                  |                     | •••• ^<br>Overige<br>acties |         |             |              |            |                |     |     |           |
| and welke                    |                                     |                                    | + <b>a; Endocri</b><br>Voorgesch<br>Blanco | nologis<br>niedenis | s                           |         |             |              |            |                |     |     |           |
|                              |                                     |                                    | Sastro-i                                   | intestina           | aal                         |         |             |              |            |                |     |     |           |
|                              |                                     |                                    | voorgesch                                  | negenis             | 5                           |         |             |              |            |                |     |     |           |
|                              |                                     |                                    | Blanco                                     |                     |                             |         |             |              |            |                |     |     |           |
|                              |                                     |                                    | Scores                                     |                     |                             |         |             |              |            |                |     |     |           |
|                              |                                     |                                    | SNAQ score                                 | : 0, laad ri        | sico op ondervo             | edina   |             |              |            |                |     |     |           |
|                              |                                     |                                    |                                            |                     |                             |         |             |              |            |                |     |     |           |
|                              |                                     |                                    | Bijlagen                                   |                     |                             |         |             |              |            |                |     |     |           |
|                              |                                     |                                    | SNAQ score                                 | e                   |                             |         |             |              |            |                |     |     |           |
|                              |                                     |                                    | € <sub>ll</sub> € Nefrolog                 | gisch               |                             |         |             |              |            |                |     |     | -         |
|                              |                                     | 0.1                                | ^                                          |                     |                             |         |             |              |            |                |     | 4   | X         |
|                              |                                     | Detail                             | Overige<br>acties                          |                     |                             |         |             |              |            |                |     | OK. | Annuleren |
|                              |                                     |                                    |                                            |                     |                             |         |             |              |            |                |     |     |           |

# STAP 4a **UITVOEREN** Digitaal consult

Als een patiënt geschikt is voor een digitaal consult, dus geen Bel- of poliafspraak, dan kan de screening gelijk verwerkt worden in het anesthesieconsult.

Hoe dit werkt, wordt in stap 6 beschreven.

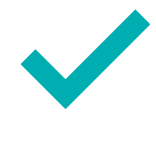

Hierna kan de patiënt op akkoord gezet worden door de anesthesioloog.

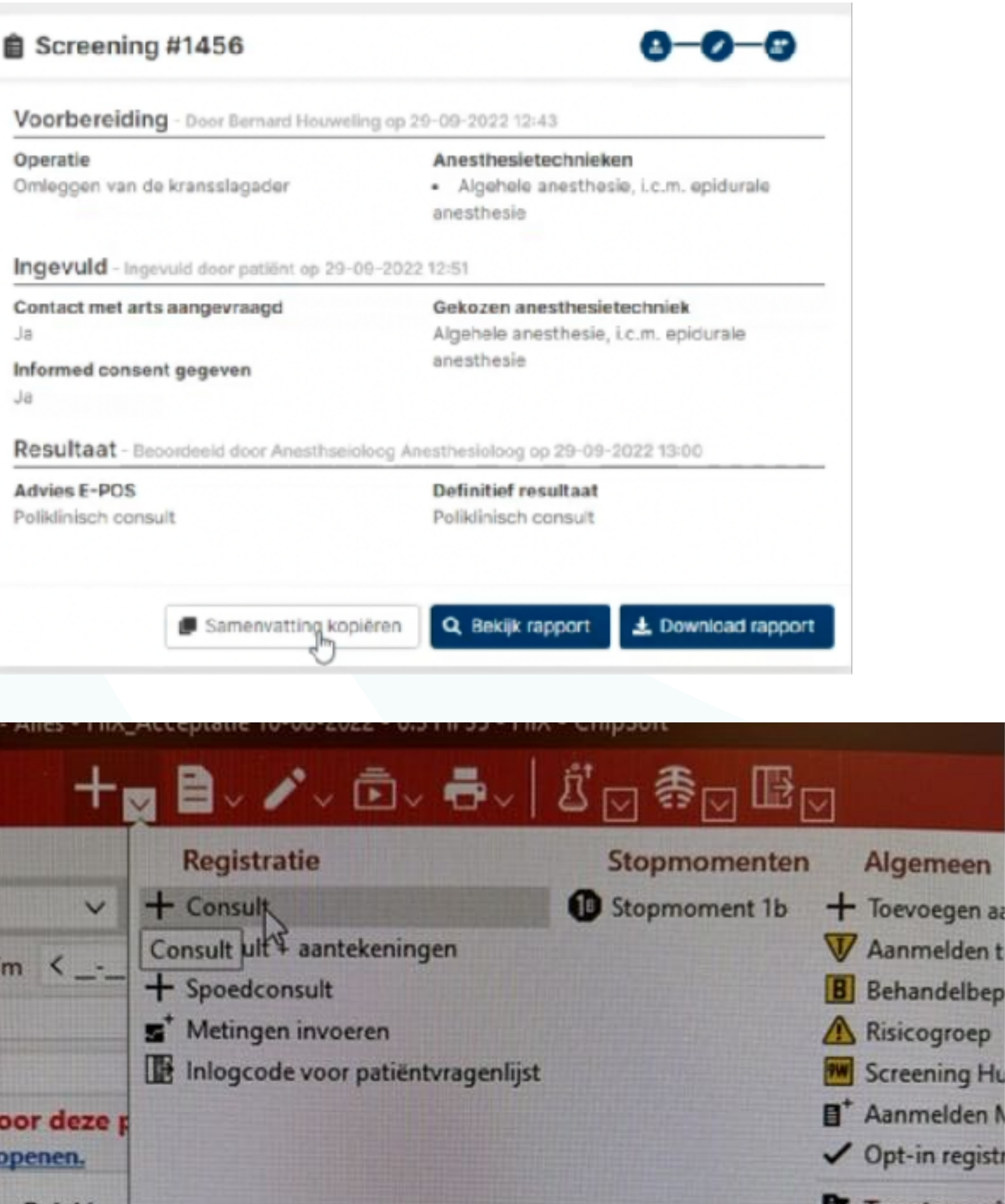

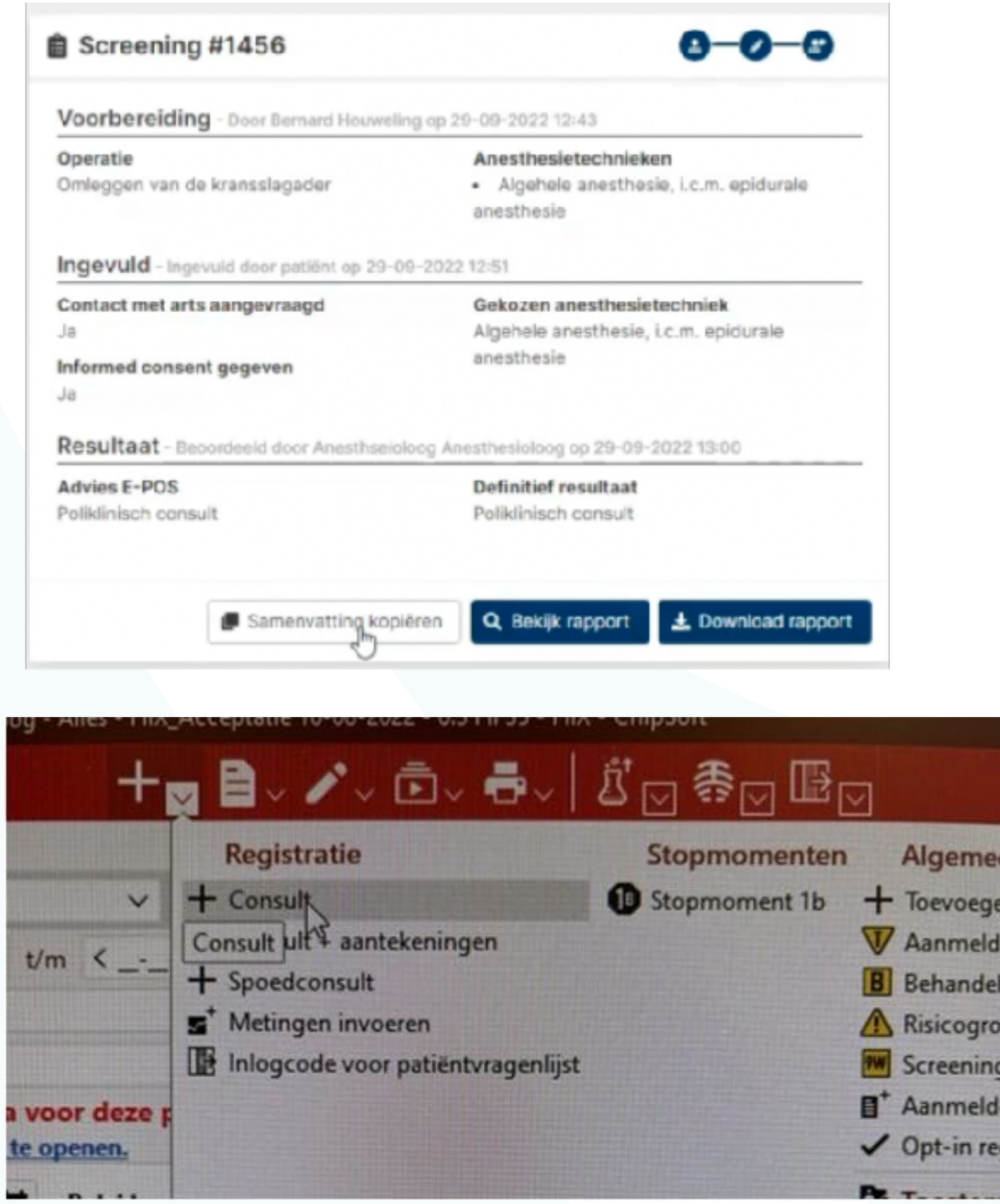

### STAP 4b **UITVOEREN TRIAGE**

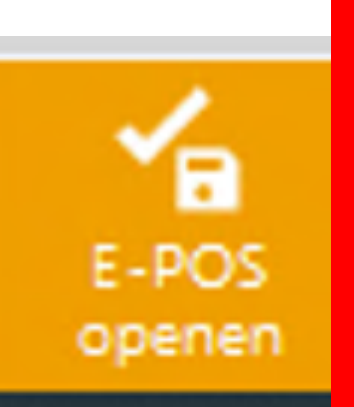

Wanneer er een aanvullend telefonisch of poliklinisch consult nodig is kan de anesthesioloog de E-POS order automatisch doorzetten naar de POS planner.

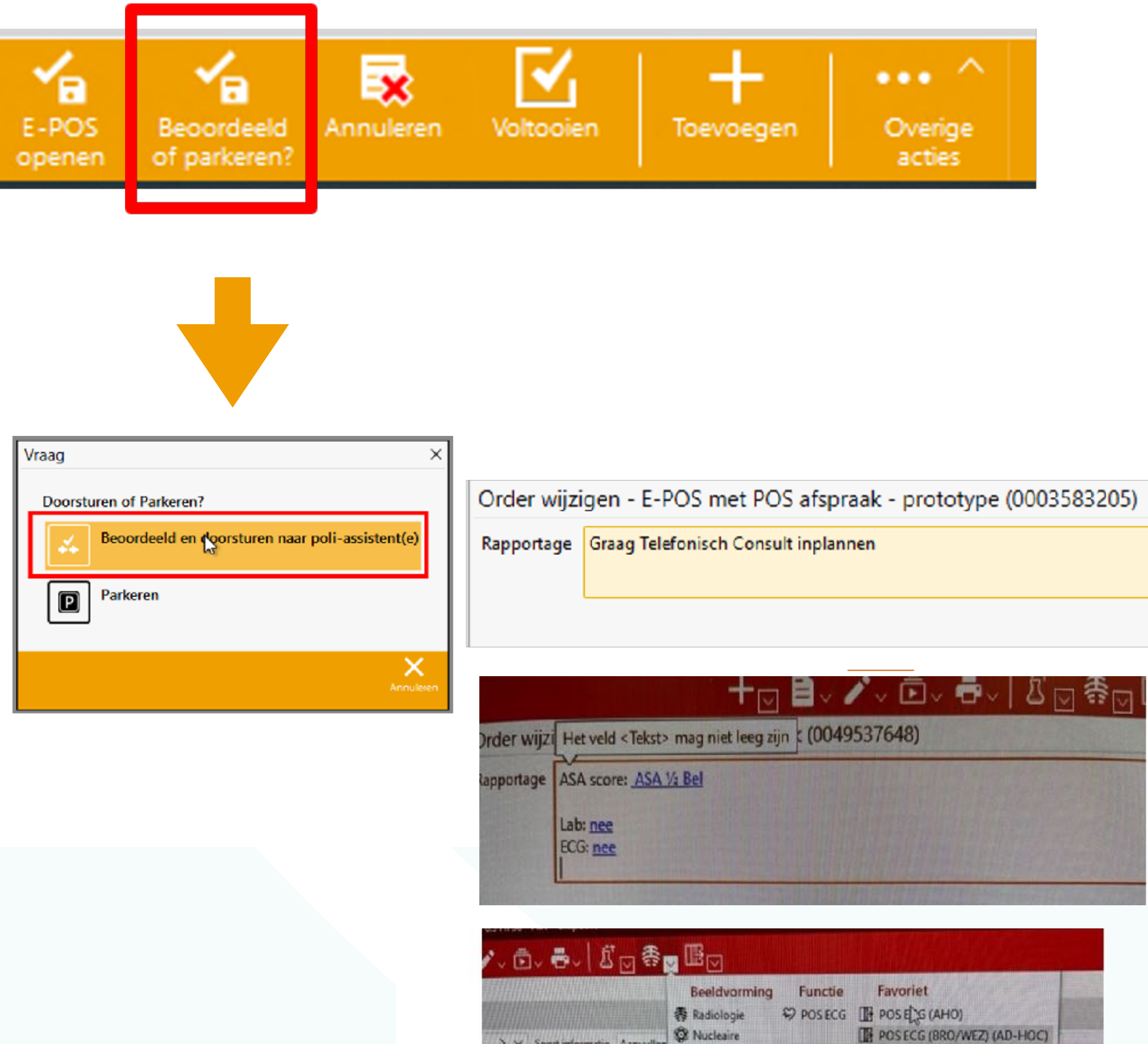

> V Soort informatie Aanvuller

✓ Functie

Specialismen

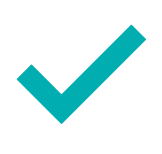

Als het nodig is, vraag dan ook ECG of Lab aan voor de patiënt via de keuzemogelijkheid bovenin HiX

POSECG (BRO/WEZ) (AD-HOC)

### STAP 5 EVT. INPLANNEN VAN EEN VERVOLGSTAP

Wanneer er een vervolgconsult nodig is wordt de E-POS order automatisch doorgezet naar de POS planner.

De POS planner kan vanuit de order direct een vervolgafspraak inplannen.

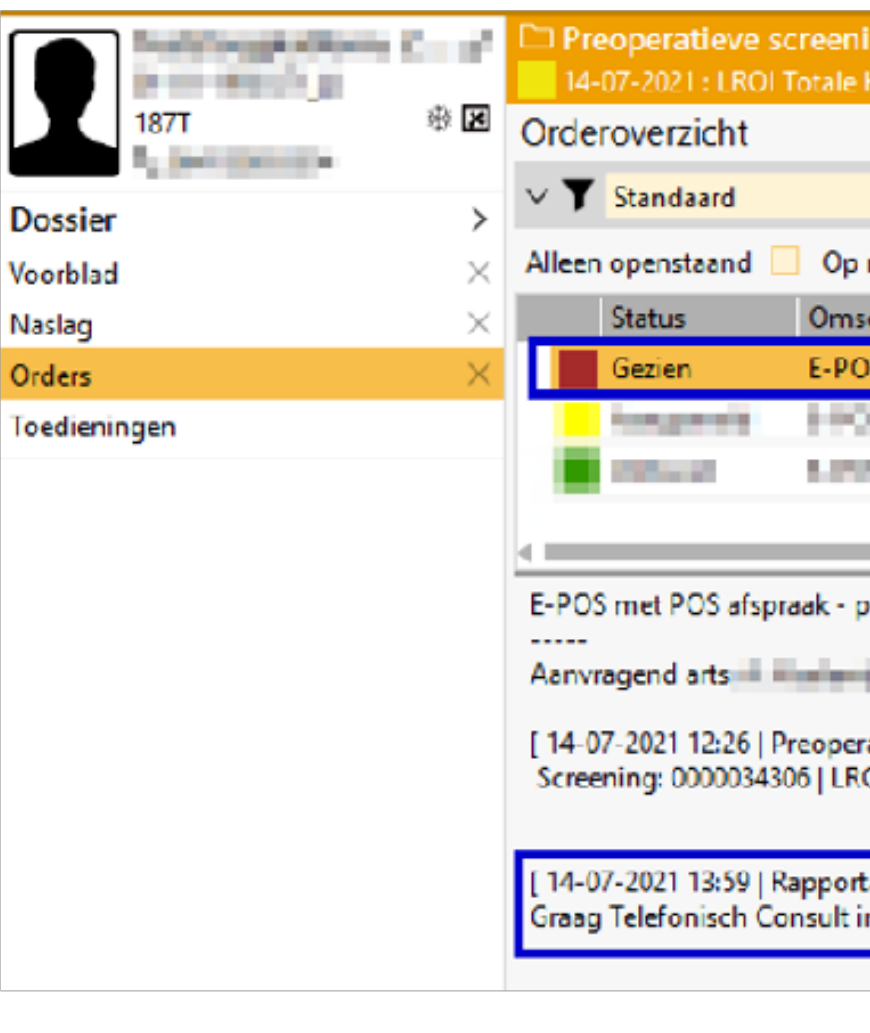

| Order wijzige | n - E-POS met POS afspra | ak - | prototype (0   |
|---------------|--------------------------|------|----------------|
| Patiënt       | 187T                     | Q    | TestZorgplatfo |
| Plangegevens  |                          |      |                |
| Locatie(s)    |                          | ~    | Patiënttype    |
| Agenda        | ANESTHESIOLOGIE          | ~    | Subagenda(s)   |
| Plancode      | τc                       | ~    |                |
| > Planonderd  | elen (1)                 |      |                |
|               |                          |      |                |

Geplande onderdelen woensdag 14-07-2021 14:15 ANESTHESIOLOGIE ANESTHESIOLOOG

| ning |                   |   |  |
|------|-------------------|---|--|
| Heup | Prothese Rechts R | 1 |  |

### + ⊵ ≧~ ↗~ Ē~ 吾~ | ≝ ⊇ 兆 ⊇ ≁ ⊵

| $\sim$ | <b>.</b> |
|--------|----------|
|--------|----------|

| mijn werklijst 📃 Omschrijving  | E-POS met POS afspraak - prototype | Ontvanger |                   | ~               | Startdate | um <mark>&lt;</mark> _ | > ∨ t/m         | < <u></u> > ~                 |
|--------------------------------|------------------------------------|-----------|-------------------|-----------------|-----------|------------------------|-----------------|-------------------------------|
| chrijving                      |                                    | Startdat  | tum 👻 Starttijd 🕶 | Aanvragend arts | Spec.     | Prioriteit             | Afzender        | Ontvanger                     |
| S met POS afspraak - prototype |                                    | 14-07-2   | 2021 12:26        | Kalerje, A      | ORT       | Normaal                | Orthopeed       | Poli-assistente Anesthesiolog |
| Cost PC shapeshing which pro-  |                                    | 1401      | 10.0              | Kerlenin, A.    | 100       | in second              | States provide: |                               |
| And the Association of the     |                                    | 1000      | 100 B             |                 |           | 1000                   | THE PARTY OF    |                               |
|                                |                                    |           |                   |                 |           |                        |                 |                               |

E-POS met POS afspraak - prototype (ordernn: 0003583205) van Orthopeed op 14-07-2021

Aanvragend arts (Orthopedie) met contactnr.: 123456

[ 14-07-2021 12:26 | Preoperatieve screening | Orthopeed ]

Screening: 0000034306 | LROI Totale Heup Prothese Rechts | Operatienummer: 0000032176 | Gepl. datum: - -

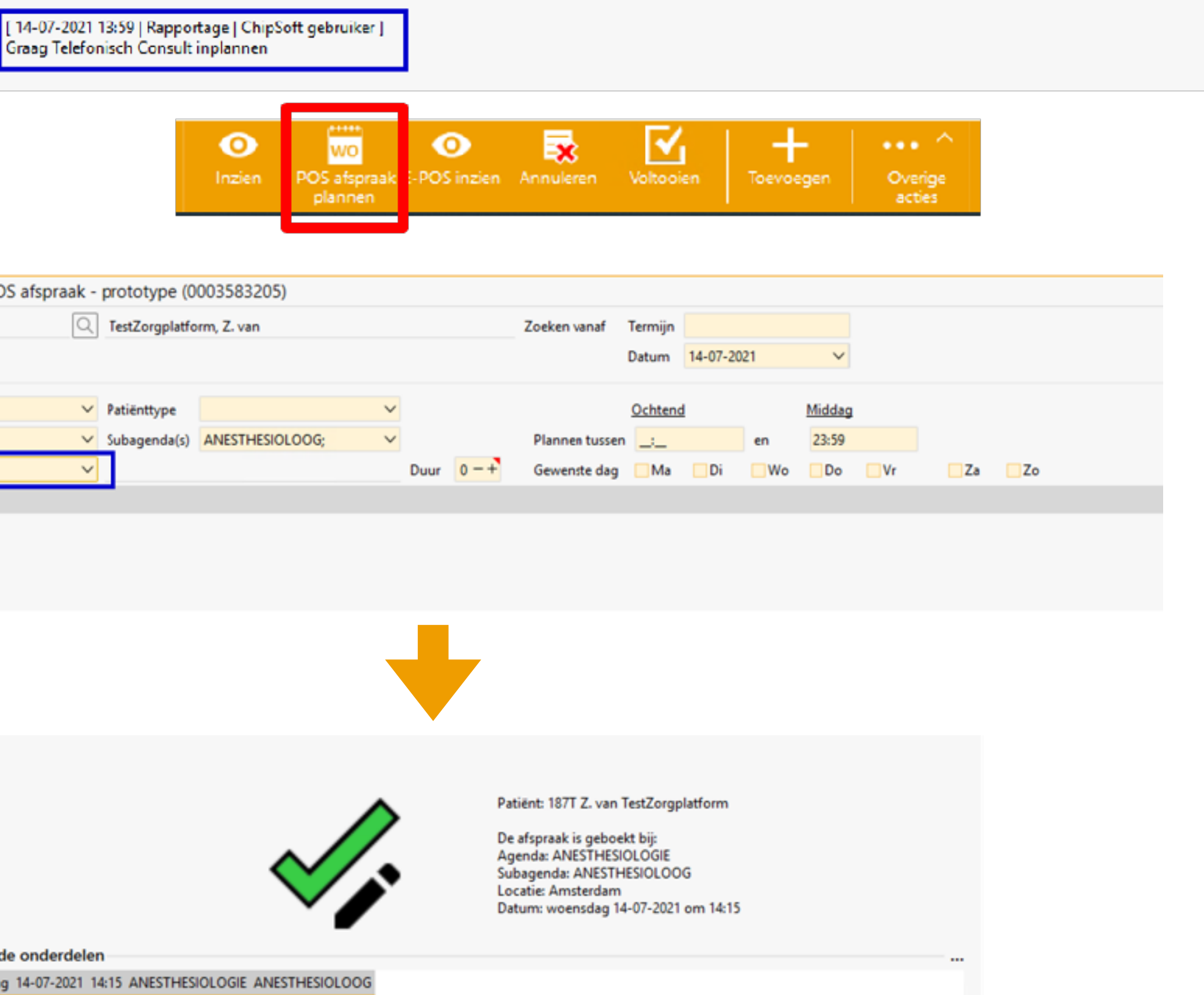

|   | $\rightarrow$ |   | X   |
|---|---------------|---|-----|
|   |               | - | ~   |
|   |               |   |     |
|   |               |   |     |
|   |               |   |     |
|   |               |   |     |
|   |               |   |     |
|   |               |   | 112 |
|   |               |   | E   |
|   |               |   |     |
| e |               |   |     |
|   |               |   |     |
|   |               |   |     |
|   |               |   |     |
|   |               |   |     |
|   |               |   |     |
|   |               |   |     |
|   |               |   |     |
|   |               |   | _   |
|   |               |   |     |
|   |               |   |     |
|   |               |   |     |
|   |               |   |     |
|   |               |   |     |
|   |               |   |     |
|   |               |   |     |
|   |               |   |     |
|   |               |   |     |
|   |               |   |     |
|   |               |   |     |
|   |               |   |     |
|   |               |   |     |
|   |               |   |     |
|   |               |   |     |
|   |               |   |     |

# STAP 6 VERWERKEN VAN CONSULT

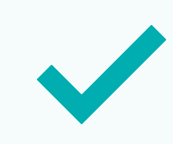

Kopieer allereerst de samenvatting van E-POS.

Maak hierna een Anesthesieconsult aan met de '+ knop' aan de bovenkant

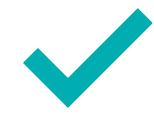

Plak de E-POS samenvatting in het notitieveld, en vul waar nodig aan.

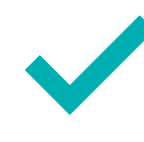

Rond hierna het anesthesieconsult af, zoals je gewend bent.

### Let op! Vul ook het volgende aan:

- ASA-classificatie
- Anesthesietechniek
- Malapatie

|         | +, ≧, ∕,                                                                  |
|---------|---------------------------------------------------------------------------|
| n - E-F | Registratie<br>+ Consult<br>Consult ult + aanteken<br>* Metingen invoeren |
| nt      |                                                                           |
| 99905   |                                                                           |

| loevoegen consultregistratie    |               |
|---------------------------------|---------------|
| ∨ Bibliotheek                   | Beha          |
| Sjablonen                       | Trajec        |
| Samenvatting >                  | Туре          |
| Laatste samenvatting            | Locat         |
| Reden van komst / Verwijzing    | Sego          |
| Beloop                          | Alger         |
| Anamnese                        | Gepla         |
| Lichamelijk onderzoek           | Oper          |
| Aanvullend onderzoek            | Anes<br>ASA I |
| Uitgevoerde behandeling/verricl | Inform        |
| Conclusie                       | Relev         |
| Beleid                          | Bland         |
| Overige acties                  | Palas         |
| Overdracht                      | Geen          |
| Informed Consent                |               |
|                                 | Allerg        |
|                                 | Geen          |
|                                 | Intox         |
|                                 | Roke          |
|                                 |               |

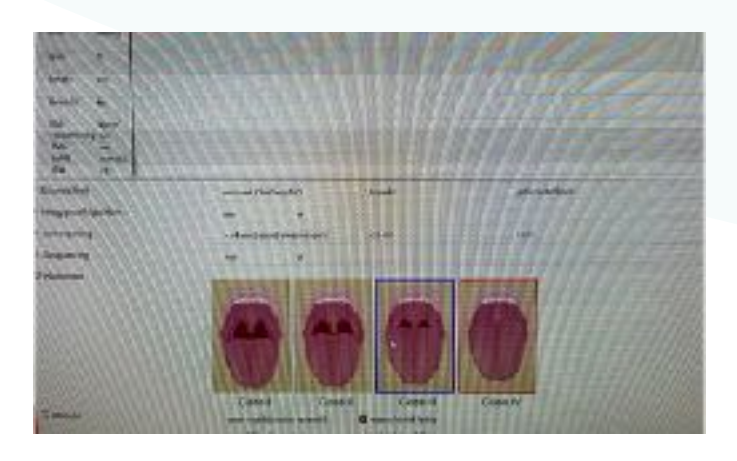

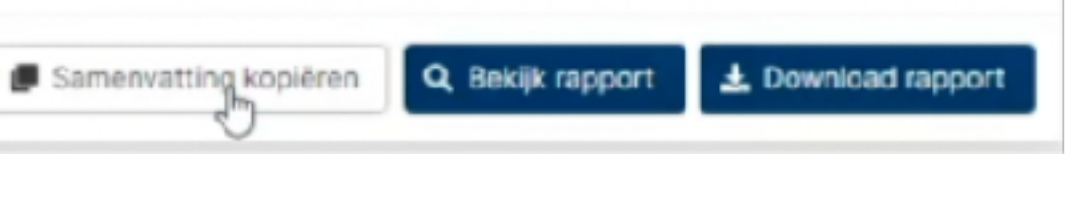

| ~ 🖻 - 🗧                                                                                                    | •∼   Ü 🖂 🏶 🛛                                                                                         | 2 🖪 🖂                                           |            |         |
|----------------------------------------------------------------------------------------------------|----------------------------------------------------------------------------------------------------|-------------------------------------------------|------------|---------|
|                                                                                                    | Stopmomenten                                                                                         | Algemeen                                        |            |         |
|                                                                                                    | +                                                                                                    | Toevoegen aan eigen lijst                       | (Ctrl + L) |         |
| eningen                                                                                                    | V                                                                                                    | Aanmelden trial                                 |            |         |
| en                                                                                                    | B                                                                                                    | Behandelbeperking                               |            |         |
|                                                                                                    |                                                                                                    | Risicogroep                                     |            |         |
|                                                                                                    | 916                                                                                                  | Screening Huiselijk geweld en Kindermishandelin | g          |         |
|                                                                                                    | ∎*                                                                                                   | Aanmelden MDO                                   |            |         |
|                                                                                                    | 1                                                                                                    | Opt-in registratie                              |            |         |
|                                                                                                    | R                                                                                                    | Toestemming delen dossier                       |            |         |
|                                                                                                    |                                                                                                    |                                                 |            | ← □ □ × |
| ehandelaar                                                                                                    | ~                                                                                                    | Specialisme ANE                                 |            |         |
| aject                                                                                                    | ~                                                                                                    | Indicatie                                       |            |         |
| ype Preoperatieve                                                                                                    | screening                                                                                            | Datum/Tijd 29-09-2022 ∨ 13:08                   |            |         |
| ocatie                                                                                                    |                                                                                                    |                                                 |            |         |
| iegoe UI V 12<br>Ngemeen<br>Seplande operatie: O<br>Operatiezijde: N.v.t<br>Anesthesietechniek: A<br>ASA klasse: 1<br>nformed consent ge | 2 V <b>B</b> <u>I</u> <u>U</u><br>Omleggen van de kransslagader<br>Algehele anesthesie, i.c.m. epidu | urale anesthesie                                |            |         |
| Relevante voorgesch<br>Blanco<br>I<br>Relevante medicatie<br>Geen                                                                        | iedenis                                                                                              |                                                 |            |         |
| Allergieën<br>Geen                                                                                                    |                                                                                                    |                                                 |            |         |
| Intoxicaties<br>Roken: nee<br>Alcohol: nee<br>Drugs: nee                                                                                 |                                                                                                    |                                                 |            |         |

NOVACAIR • Nieuwe Rijn 50, 2312JH, Leiden • +31 71 2032 251 • info@novacair.nl • novacair.nl

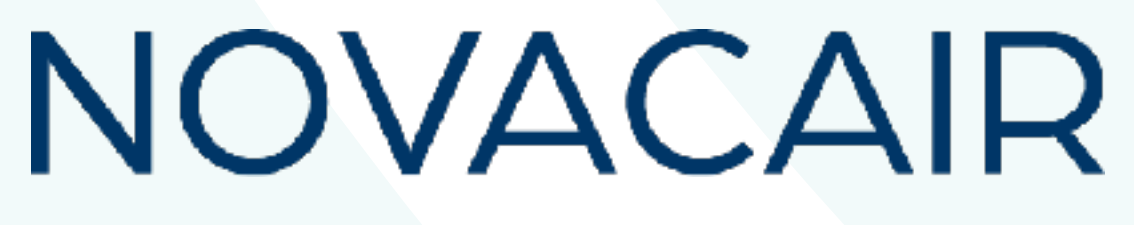